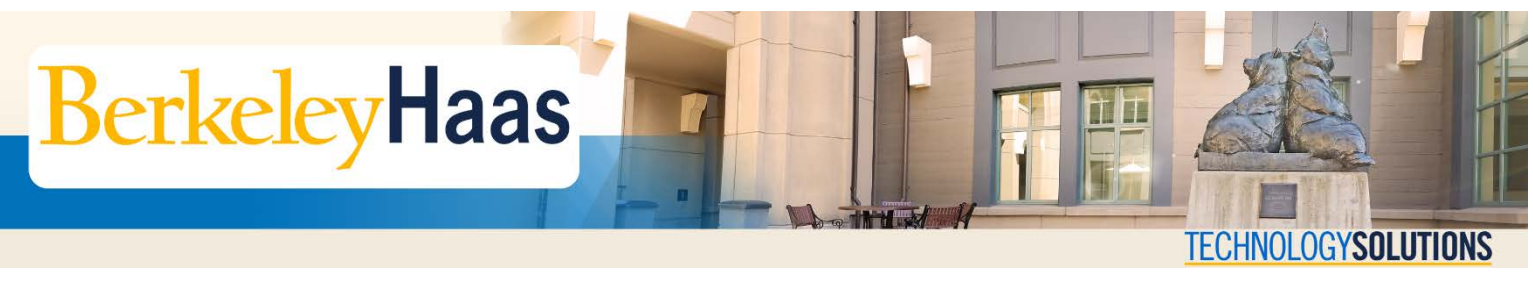

## How do I Create my bConnected Account?

| Step      | Procedure                                                                                                    |     |
|-----------|----------------------------------------------------------------------------------------------------|-----|
| 1         | Go to <b><u>bconnected.berkeley.edu</u></b> . In the top navigation bar click <b>Accounts</b> , then in the ensuing options chool <b>Create Accounts</b> .                                                                                                    | ose |
|           | UC Berkeley Home Contact Quick Links + Search this site Q                                                                                                    |     |
|           | Berkeley bConnected                                                                                                    |     |
|           | Home Collaboration Services • Accounts • Training & Support • Privacy & Security • News • Projects •                                                                                                    |     |
|           | Information regarding updating<br>your bConnected accounts,<br>mailing lists, and CalNet<br>identity.                                                                                                    |     |
|           |                                                                                                    |     |
| Step<br>2 | Procedure In the Create Accounts page, go to the Google Account section and choose create a bConnected Google                                                                                                    |     |
| Step<br>2 | Procedure In the Create Accounts page, go to the Google Account section and choose create a bConnected Google account. Home * Accounts * Create Accounts                                                                                                    |     |
| Step<br>2 | Procedure         In the Create Accounts page, go to the Google Account section and choose create a bConnected Google account.         Home » Accounts » Create Accounts         Create Accounts and Lists for Individuals and Departments                                                                                                    |     |
| 2         | Procedure         In the Create Accounts page, go to the Google Account section and choose create a bConnected Google account.         Home * Accounts * Create Accounts         Create Accounts         Create Accounts and Lists for Individuals and Departments         Accounts         Instructions and resources on creating accounts and mailing lists for individual and departmental users.                                                                                                    |     |
| 2         | Procedure         In the Create Accounts page, go to the Google Account section and choose create a bConnected Google account.         Home » Accounts accounts         Home » Accounts and Lists for Individuals and Departments         Instructions and resources on creating accounts and mailing lists for individual and departmental users.            • Manage Accounts         • Create Accounts         • CalNet Account         • CalNet Special Purpose         • CalNet Special Purpose         • CalN |     |
| 2         | Procedure         In the Create Accounts page, go to the Google Account section and choose create a bConnected Google account.         Home & Accounts & Create Accounts         Home & Accounts & Create Accounts         Instructions and Lists for Individuals and Departments         Accounts         Manage Accounts         © Create Accounts       CalNet Account         © Create Accounts       CalNet Account         © Account Eligibility       New to Berkeley? View CalNet Information for new USERA         © Leaving UC Berkeley       New to Berkeley?                                                                                                    |     |
| 2         | Procedure         In the Create Accounts page, go to the Google Account section and choose create a bConnected Google account.         Home * Accounts = Create Accounts         Home * Accounts = Create Accounts         Create Accounts         Instructions and Lists for Individuals and Departments         CalNet Accounts         Manage Accounts       Instructions and resources on creating accounts and mailing lists for individual and departmental users.         Manage Accounts       CalNet Account       CalNet Special Purpose         Account Eligibility       New to Berkeley? View CalNet information for new Users <sup>(P)</sup> .       Special Purpose Account (SPA) is a CalNet ID that can be shared by multiple users for collaborative                                                                                                    |     |
| 2         | Procedure         In the Create Accounts page, go to the Google Account section and choose create a bConnected Google account.         Home > Accounts > Create Accounts         Mome > Accounts > Create Accounts         Create Accounts and Lists for Individuals and Departments         Accounts         Manage Accounts       Instructions and resources on creating accounts and mailing lists for individual and departmental users.         Manage Accounts       CalNet Account       CalNet Special Purpose         Account Eligibility       New to Berkeley? View CalNet information for new Users #.       Special Purpose Account (SPA) is a CalNet 1D that can be shared by multiple users for collaborating easier! A Special Purpose Account (SPA) is a CalNet 1D that can be shared by multiple users for collaborative purposes. Instead of Sharing password, users authenticate to their SPA via QAS or Shibboleth/CAS with their personal CalNet ID passphrase. Submit Request to Context SPA.                                                                                                    |     |
| 2         | Procedure         In the Create Accounts page, go to the Google Account section and choose create a bConnected Google account.         Home * Accounts * Create Accounts         Mome * Accounts * Create Accounts         Create Accounts and Lists for Individuals and Departments         Accounts       Instructions and resources on creating accounts and mailing lists for individual and departmental users.         Manage Accounts       CalNet Account         Manage Accounts       CalNet Account         Account Eligibility       New to Berkeley? View <u>CalNet information for new users</u> .       CalNet Special Purpose Account (SPA)         Account Eligibility       New to Berkeley? View <u>CalNet information for new users</u> .       Special Purpose Account (SPA)         Bocogle Accounts       Google Accounts       CalNet ID and passphrase in order to create a bConnecter Google account #         You will need your valid CalNet ID and passphrase in order to create a bConnecter Google account #       Special Purpose Account SPA via CAS or Shibboleth/CAS with the personal CalNet ID passphrase. Submit Request to Create SPA®.                                                                                                    |     |
| 2         | Procedure         In the Create Accounts page, go to the Google Account section and choose create a bConnected Google account.         Mome * Accounts * Create Accounts         Instructions and Lists for Individuals and Departments         Create Accounts and Lists for Individuals and Departments         Accounts       Instructions and resources on creating accounts and mailing lists for individual and departmental users.         Manage Accounts       CalNet Account         Account Eligibility       New to Berkeley? View Callet information for new users?         Account Eligibility       New to Berkeley? View Callet Information for new users?         Account Eligibility       New to Berkeley? View Callet Information for new users?         Account Eligibility       New to Berkeley? View Callet Information for new users?         Account Eligibility       New to Berkeley? View Callet Information for new users?         Account Eligibility       New to Berkeley? View Callet Information for new users?         You will need your valid Callet ID and passphrase in order to create a bConnected coogle account?       Colspan= 2         You will need your valid Callet ID and passphrase in order to create a bConnected coogle account?       Colspan= 2         You will need your valid Callet ID and passphrase in order to create a bConnected coogle a                                                                                                    |     |
| 2         | Procedure         In the Create Accounts page, go to the Google Account section and choose create a bConnected Google account.         Home > Accounts = Create Accounts         Home > Accounts = Create Accounts         Instructions and Lists for Individuals and Departments         Accounts         Manage Accounts         Manage Accounts         Create Accounts         Account ligibility         Leaving UC Berkeley         You will need your valid Calvet ID and passphrase in order to create a bConnected Google account from a mobile device or enait clent, visit Manage MA Access Keys <sup>(R)</sup> .         Coogle Apps Key         To create the access key required to log into your bConnected Google account from a mobile device or enait clent, visit Manage MA Access Keys <sup>(R)</sup> .         Documencies         Decommencies                                                                                                    |     |

| Step | Procedure                                                                                                    |
|------|----------------------------------------------------------------------------------------------------|
| 3    | You will be directed to CalNet Authentication Service. Enter your CalNet ID and passphrase and Sign In.                                                                         |
|      | Decretesity of california<br>CalNet Authentication Service<br>CalNet ID:<br>oski_bear<br>Passphrase (Case Sensitive):<br>••••••••••••••••••••••••••••••••••••                   |
|      |                                                                                                    |
| Step | Procedure                                                                                                    |
| 4    | You will be provided options for your eligible domain(s) ( <i>e.g., @mba.berkeley.edu; @haas.berkeley.edu</i> ).<br>Choose your domain then click <b>Continue</b> .             |
|      | You are eligible to create a bConnected account in the berkeley.edu domain.<br>Create Account<br>Domain<br>Choose one of the following domain(s).<br>berkeley.edu ✓<br>Continue |

| Step | Procedure                                                                                                    |
|------|----------------------------------------------------------------------------------------------------|
| 5    | Agree to the UC Berkeley Email Policy by typing "Yes" in the box. Click Continue when done.                                                                                                    |
|      | You must read and agree to abide by the following<br>policies in order to create a bConnected or CalMail account:<br>• UC Electronic Communications Policy<br>The policy governing use of email at all campuses of the University of California.<br>• UC Berkeley Computer Use Policy:<br>The policy specifying appropriate use of computers at UC Berkeley.<br>• bConnected/CalMail Use Policies:<br>The policies specifying additional requirements for appropriate use of bConnected and CalMail.<br>Policies<br>Do you agree to the UC Berkeley email policy? (if so, enter "yes")<br>yes<br>Continue |
| Step | Procedure                                                                                                    |
| 6    | In the next page, your bConnected address will be displayed.                                                                                                    |
|      | Click Yes to publish your address in the Campus Directory.                                                                                                    |
|      | Then click <b>Create Account</b> to complete the process.                                                                                                    |
|      | Your new bConnected address will be:                                                                                                    |
|      | @berkeley.edu                                                                                                    |
|      | Campus policy requires that your bConnected account name be the same as your CalNetID.                                                                                                    |
|      | You can use your CalNet credentials to access it using the web client, or create a new bConn                                                                                                    |
|      | Publish this email address in the campus directory<br>Yes<br>No<br>Create Account                                                                                                    |
|      |                                                                                                    |
|      |                                                                                                    |

| Step | Procedure                                                                                                    |
|------|----------------------------------------------------------------------------------------------------|
| 7    | Your bConnected account has now been created and should be accessible within an hour.                                                                     |
|      | Your account will be ready for your use within an hour. Your email address is:                                                                            |
|      | @berkeley.ed                                                                                                    |
|      | You can verify that your account Is fully provisioned when you are able to successfully login at :                                                        |
|      | <ul> <li>bconnected.berkeley.edu http://bconnected.berkeley.edu</li> </ul>                                                                                |
|      | Or by using                                                                                                    |
|      | an email program such as Outlook, Thunderbird, or Apple Mall                                                                                              |
| To a | ccess your account by mobile device or an email program you will need to create a bConnected Login Key at: Manage My Keys<br>https://idc.berkeley.edu/mmk |